# Savoir - Faire Excel Niveau 2

5 novembre 2007 Naomi Yamaguchi naomi.yamaguchi@univ-paris3.fr

#### Ce qu'on sait faire

- Entrer et recopier des données numériques
- Les fonctions de base (somme, moyenne, nb, si)
- Faire un graphique simple (à partir de données dans un tableau)
- Les valeurs cibles?

# Ce qu'on va faire

- Les tableaux croisés dynamiques
- Initiation aux macros
- Les statistiques avec Excel
- Des besoins spécifiques?

#### Les tableaux croisés dynamiques

- Permettent de synthétiser des données situées dans des tableaux complexes.
- Menu Données > rapport de tableau croisé dynamique
- Assistant: répondre aux questions
- Ex: les voyelles: Je veux avoir la moyenne des formants de chq voyelle.

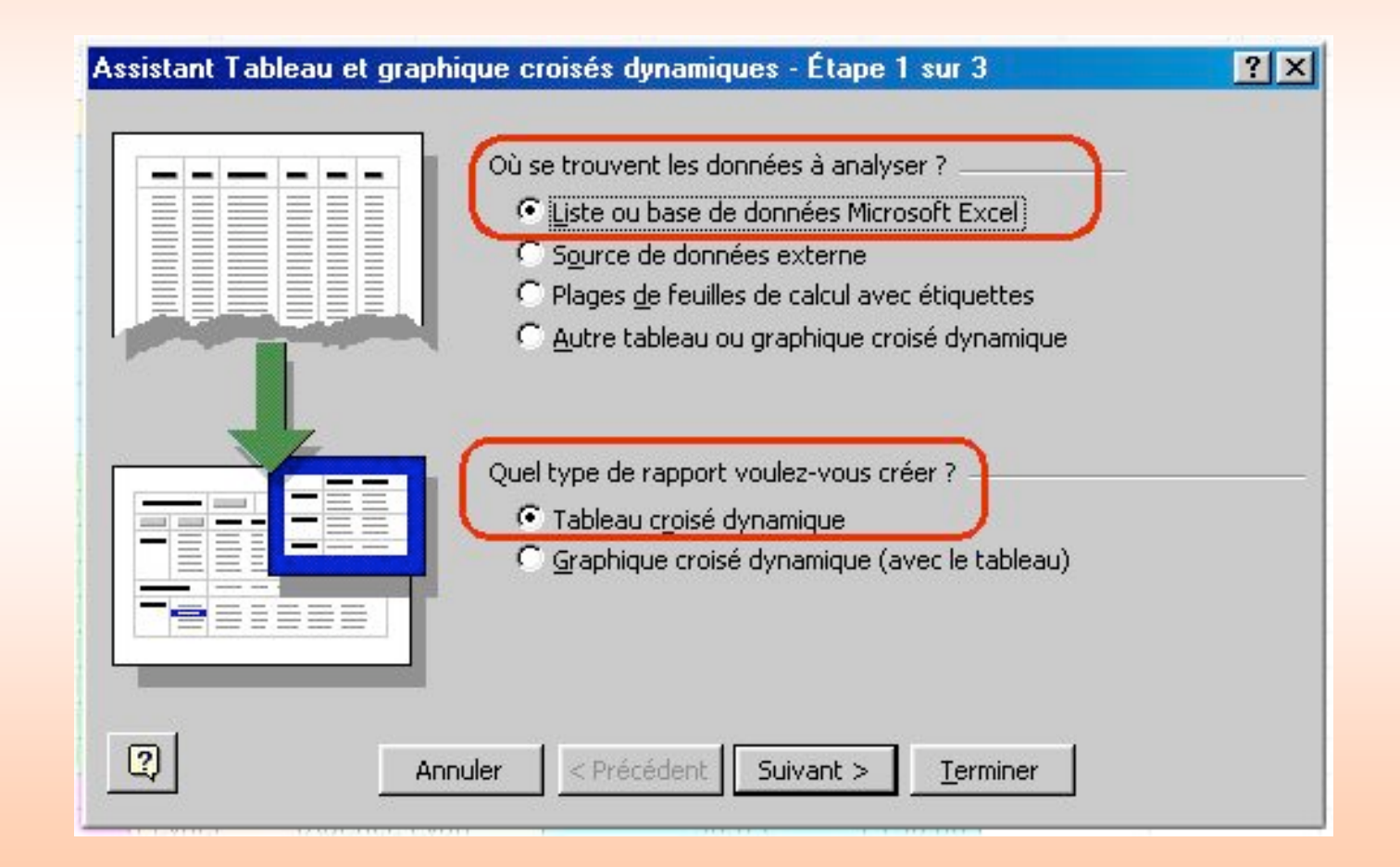

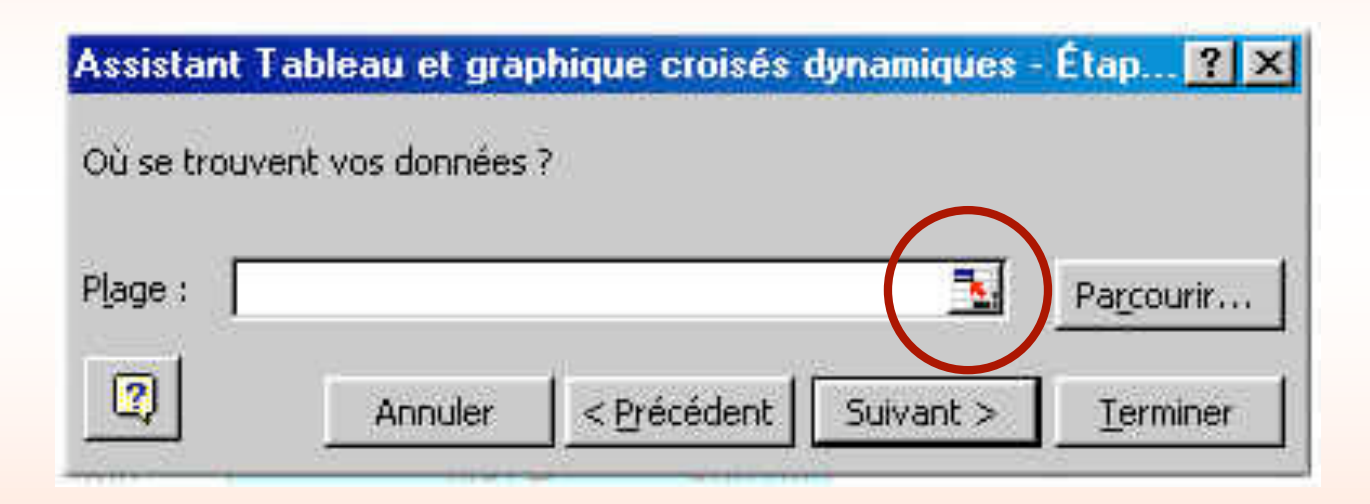

| Assistant Tableau et gr | aphique croisés dynamiques - Étape 3 sur 3  | ?×               |
|-------------------------|---------------------------------------------|------------------|
|                         | Destination :<br>© Nouvelle feuille         |                  |
|                         | C Feuille existante DONNEES!\$B\$36         |                  |
|                         | Cliquez sur Terminer pour créer le tableau. |                  |
| <u>Disposition</u>      | Options Annuler < Précédent Suivant >       | <u>T</u> erminer |

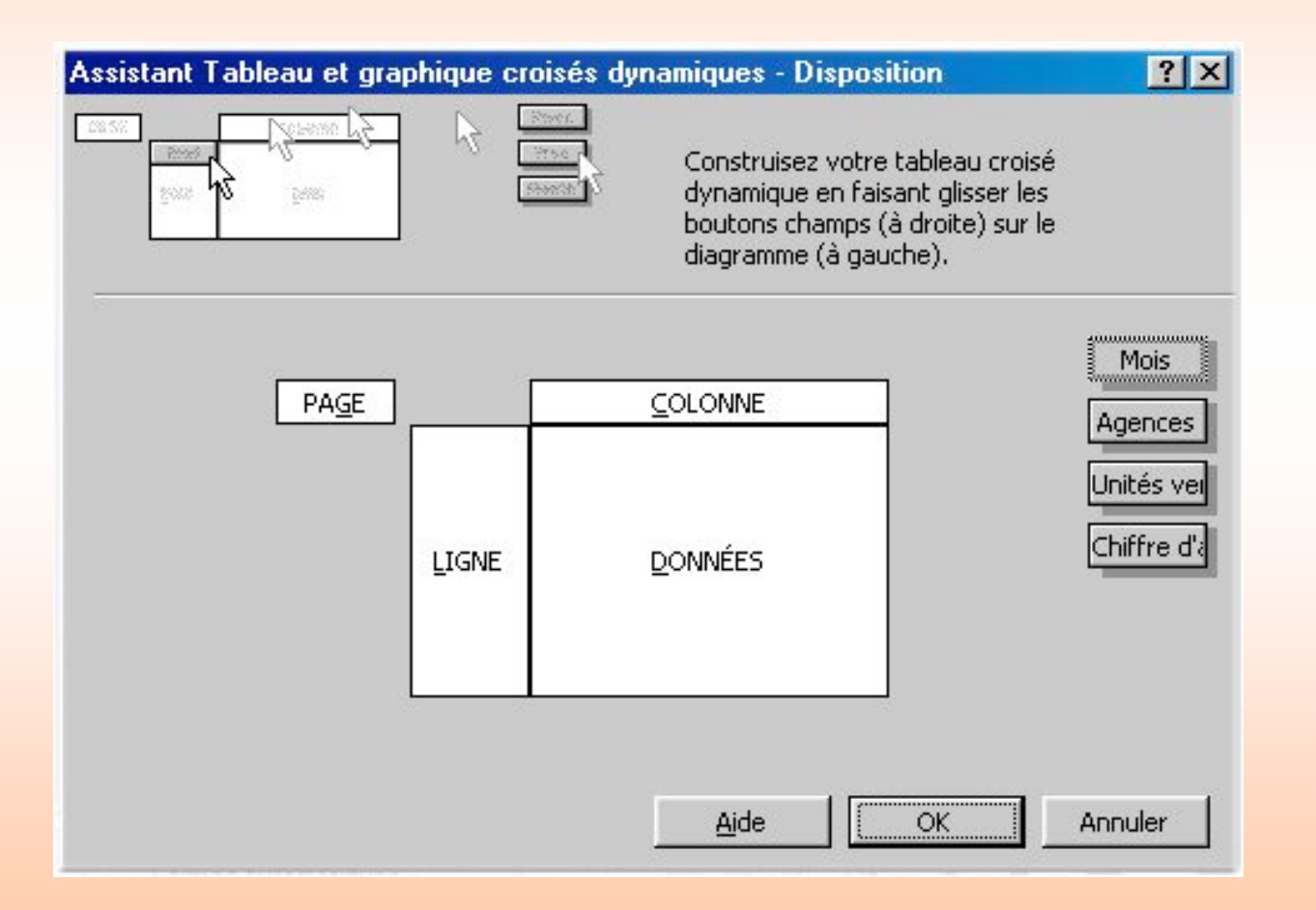

#### Les TCD: principe

- Pour chaque case blanche (page, colonnes, lignes): sert de filtre aux données.
- Case grise: série de données. Sert à
  - Filtrer (quand on les met sur les cases blanches)
  - Synthétiser les données numériques (quand on les met sur « données »): nb, moyenne, somme...

#### Les macros

#### Qu'est-ce que c'est?

- Macro pour macro-commande ou macrofonction.
- Permet d'automatiser une tâche que l'on utilise souvent (macro-commande)
   OU
- Permet de créer une nouvelle fonction (à l'instar des fonctions de base) (macro-fonction)

#### Création d'une macro

- Principe : on enregistre une succession d'actions sous un nom. (cf Camtasia)
- Par la suite, il suffit de lancer la fonction par son nom.
- On peut même y affecter un bouton dans la feuille de calcul

# Exemple

- Pour faire apparaître un quadrillage noir sur tout l'écran.
- Menu Outils > Macros > Nouvelle macro
  - A partir de là, Excel enregistre toutes les actions de la souris ou du clavier!!!
- Arrêter la macro: bouton carré (« Stop ») de la palette macro qui est apparue.

#### A noter!

- La macro sera disponible dans tous les classeurs Excel à partir de là.
- Lui donner un nom explicite!
- Pour l'exécuter (ou la supprimer définitivement) aller dans le menu Outils > Macros... > Macros
- $\rightarrow$  Exercice 1

### Les statistiques sous Excel

# Rappel des fonctions de base

- NB
- Somme
- Moyenne
- Min
- Max
- Ecart-type

# → Syntaxe générale: =fonction (plage de données)

#### Les fonctions statistiques

- Elles ne sont pas par défaut sur Excel!
- Pour les installer:
  - Menu Outils > Macros complémentaires > cocher « Utilitaire d'analyse »
- L'utilitaire est maintenant présent dans le menu Outils!

#### Statistiques descriptives

- Démonstration Ex 2 Descript
- Outils > Utilitaire d'analyse > sélectionner Statistiques descriptives
- Et voilà!

#### Histogramme

• Créer d'abord une plage d'intervalles.

Ne mettre qu'un seul nombre, le nombre supérieur de l'intervalle.

• Outils > Util d'analyse > Histogramme

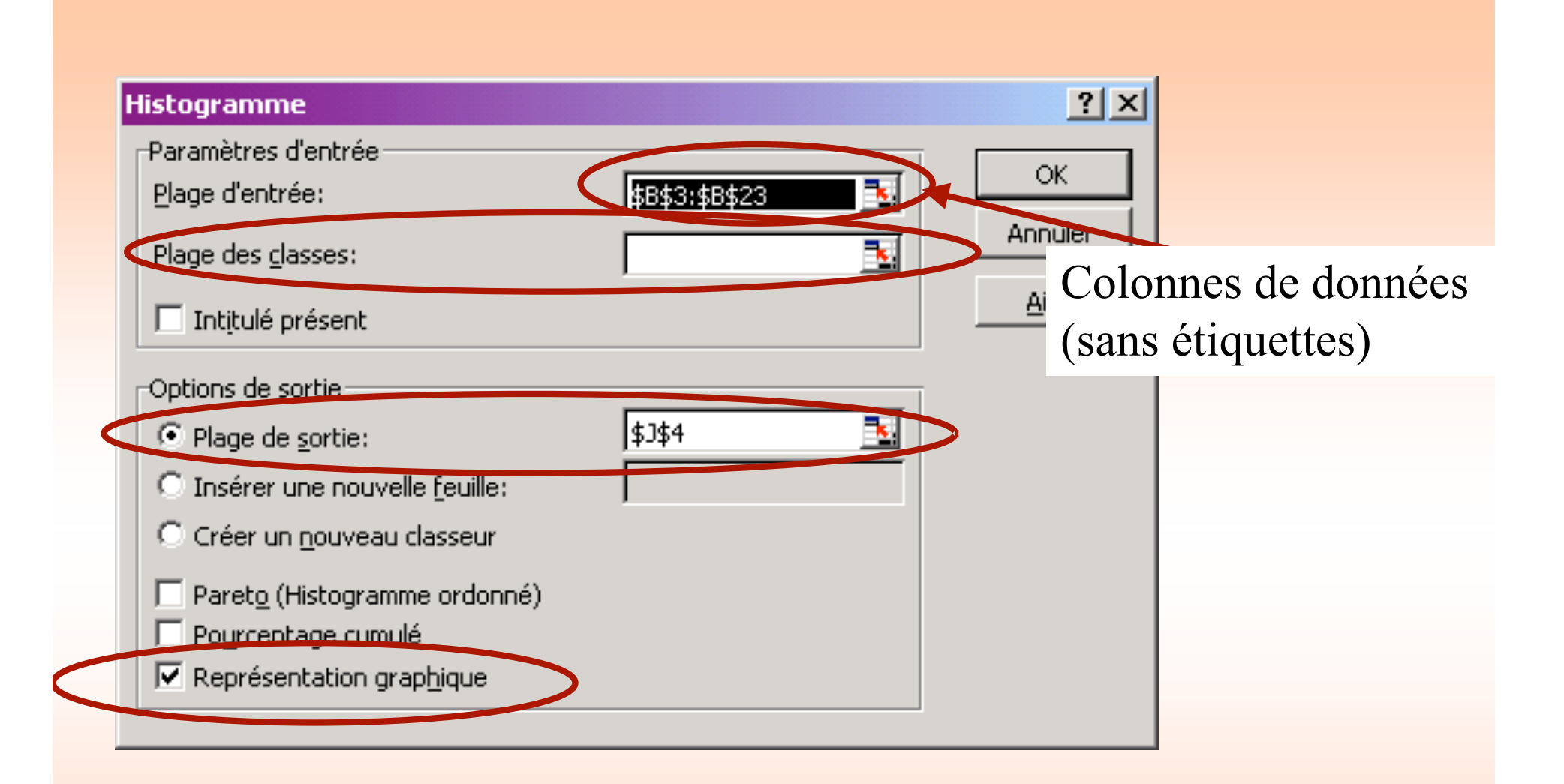

## Histogramme

- Tableau des fréquences et graphe apparaissent.
- MAIS!
- Lecture: le nombre dans « classe » est considéré comme le nombre **supérieur** (ou égal) de l'intervalle!
- Un conseil: renommer vos étiquettes d'abscisse pour éviter les confusions...

# Rappel: Notions de statistiques

- Distributions
- Variables (et facteur)
- Hypothèse nulle
- Groupes indépendants vs appariés
- Probabilité p (<0,05)
- Tests paramétriques et non paramétriques

#### Comparaison de distributions

- 2 groupes indépendants (ex: 10 ans et 20 ans)
- Hypothèse nulle: les moyennes de ces distributions sont identiques
- →Test-t indépendant ou test de Student
- →Sous Excel: Util d'ana > Test d'égalité des espérances: deux observations de variances égales

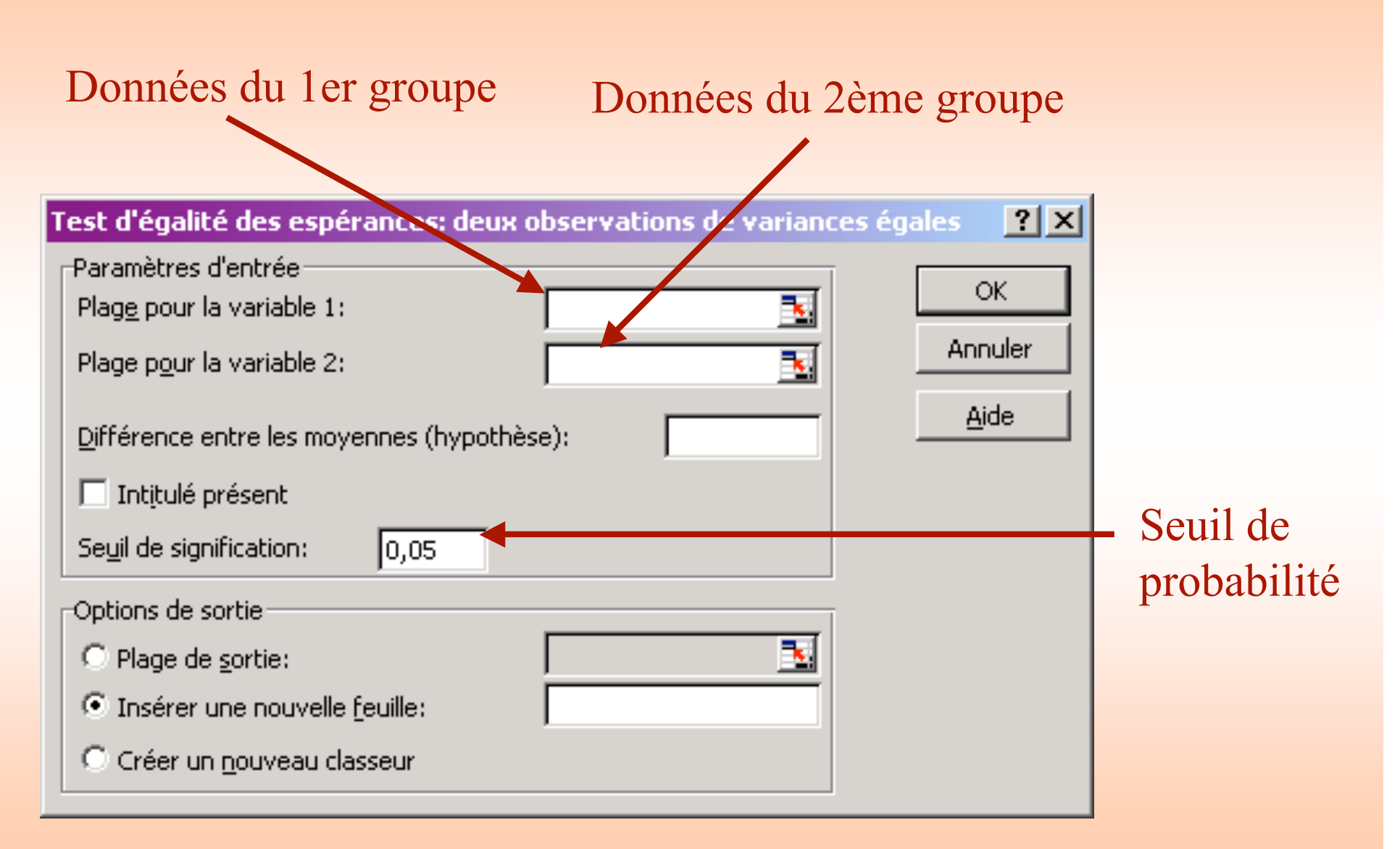

#### Distributions appariées

- La variable continue est mesurée dans 2 conditions différentes mais <u>pour les mêmes</u> <u>sujets.</u>
- Test-t (de Student) apparié
- Sous Excel: Util d'ana > Test d'égalité des espérances: observations pairées
   → Exercice 3

#### Test-t de Student univarié

- On veut comparer la moyenne d'un groupe de sujets à une moyenne théorique.
- Creér une colonne / ligne correspondant répétant la moyenne théorique n fois (il y a n sujets dans notre groupe)
- Même procédure que pour test-t apparié: Util d'ana > Test d'égalité des espérances : observations pairées
- Démonstration!

#### Remarques

- Pour l'interprétation du tableau de résultats, voir la ligne p **bilatéral**.
- Si p < 0,05 (seuil de probabilité selon laquelle les résultats sont dus au hasard), alors il y a bien une différence significative entre les 2 distributions.

#### Le test de corrélation

- Il y a maintenant 2 variables continues.
- Chercher la relation entre ces 2 variables:
- →S'il y a corrélation, alors le résultat d'une variable est lié au résultat d'une autre variable.

#### Corrélation de Pearson

#### 2 manières:

- Util d'ana > Analyse de corrélation (on obtiendra une matrice de corrélation)
- 2. Utiliser la fonction Pearson. Syntaxe :=Pearson (variable1; variable2)

(on obtiendra la valeur du coefficient r de Pearson)

#### Interprétation

- Si r = 0, alors aucune corrélation.
- Si r = 1, alors excellente corrélation.

#### $\rightarrow$ Exercice 4

(NB: à cette occasion, nous verrons les limites d'Excel en termes de graphique...)

## ANOVA

- Rappel: Lorsqu'on compare plus de 2 distributions.
- Ici: ANOVA à mesures répétées (mêmes sujets, conditions différentes
- Sous Excel: « Analyse de variance: un facteur »

#### Khi 2

- Fonction sous Excel!
- Syntaxe: Test.khideux (plage réelle; plage attendue)

# Quelques liens

- <u>http://tumor.free.fr/statistiques.html</u>
- <u>http://www.uco.fr/info/ipsa-</u> info/up/Excel%20et%20tests%20statistiques.pdf
- <u>http://www.ac-nancy-</u> metz.fr/enseign/maths/apmep/stats/pdf/Fonctions %20EXCEL%20pour%20activit%C3%A9s%20st atistiques.pdf
- <u>http://wwwpsy.univ-</u>
   <u>bpclermont.fr/~meot/FicExcelZippes&pdf/ANOV</u>
   <u>A.pdf</u>